# 武威职业学院 专业技术人员继续教育 在线平台操作手册

1、注册

打开 https://wwjxjy.yxlearning.com/(武威市专业技术人员 继续教育在线平台),在网站首页右侧登录入口窗口,点击新用 户注册,根据提示,如实填写信息并提交注册,红色星号为必填 项,如下图:

| (##UNERD. ##EUX@REDIFECTER)<br>武威职业学院专业技术人员继 | 续教育在线平台                 |                                                                                                    |                                                                                                    |                           | j    |
|----------------------------------------------|-------------------------|----------------------------------------------------------------------------------------------------|----------------------------------------------------------------------------------------------------|---------------------------|------|
|                                              |                         |                                                                                                    | <ul> <li>帮助中心</li> <li>Hi,次迎登</li> <li>尽享专属—台支服务、省</li> <li>清输入身份证号或手机</li> <li>清输入密码</li> <li>清输入验证码</li> <li>董泉</li> <li>新用户注册</li> </ul> | 在线留言<br>录<br>す。省心。<br>号   |      |
| 冬 登录注册 >>>> [2] 选择课程 >>>                     | 支付费用 >>>>               | 在线学习     、     、     、     、     、     、     、     、     、     、     、     、     、     、     、     、     、     、     、     、     、     、     、     、     、     、     、     、     、     、     、     、     、     、     、     、     、     、     、     、     、     、     、     、     、     、     、     、     、     、     、     、     、     、     、     、     、     、     、     、     、     、     、     、     、     、     、     、     、     、     、     、     、     、     、     、     、     、     、     、     、     、     、     、     、     、     、     、     、     、     、     、     、     、     、     、     、     、     、     、     、     、     、     、     、     、     、     、     、     、     、     、     、     、     、     、     、     、     、     、     、     、     、     、     、     、     、     、     、     、     、     、     、     、     、     、     、     、     、     、     、     、     、     、     、     、     、     、     、     、     、     、     、     、     、     、     、     、     、     、     、     、     、     、     、     、     、     、     、     、     、     、     、     、     、     、     、     、     、     、     、     、     、     、     、     、     、     、     、     、     、     、     、     、     、     、     、     、     、     、     、     、     、     、     、     、     、     、     、     、     、     、     、     、     、     、     、     、     、     、     、     、     、     、     、     、     、     、     、     、     、     、     、     、     、     、     、     、     、     、     、     、     、     、     、     、     、     、     、     、     、     、     、     、     、     、     、     、     、     、     、     、     、     、     、     、     、     、     、     、     、     、     、     、     、     、     、     、     、     、     、     、     、     、     、     、     、     、     、     、     、     、     、     、     、     、     、     、     、     、     、     、     、     、     、     、     、     、     、     、     、     、     、     、     、     、     、     、     、     、     、     、     、     、     、     、     、     、     、     、     、     、     、     、     、     、     、     、 | 在线考试 >>>>                                                                                                    | 110学时证明                   | 集体报名 |
| 通知公告                                         |                         |                                                                                                    |                                                                                                    | MORE+                     |      |
|                                              |                         | 甘肃省人力资源和社<br>各企事业单位、办事群众:为推动会                                                                                                    | 上会保障厅关于<br>含省人社系统人才人事管理用                                                                                                    | <b>全省</b><br>跟务工作信息化、规范化、 |      |
| 账号注册                                         |                         | キャーター オード・ション オート・ション オート・シー オート・ション オート・ション オート・ション オート・ション オート・ション オート・ション オート・シー オート・シー オート・ション オート・ション オート・ション オート・ション オート・ション オート・ション オート・シー オート・シー オート・シー オート・シー オート・シー オート・シー オート・シー オート・シー オート・シー オート・シー オート・シー オート・シー オート・シー オート・シー オート・シー オート・シー オート・シー オート・シー オート・シー オート・シー オート・シー オート・シー オート・シー オート・シー オート・シー オート・シー オート・シー オート・シー オート・シー オート・シー オー・シー オー・シー オート オート オート オー・シー オー・シー シー シー シー シー シー シー オー・シー オー・シー オー・シー シー シー オー・シー シー オー シー シー シー シー シー シー シー シー シー シー シー シー シー                                                                                                    | 2. 彩神化声                                                                                                    |                           |      |
|                                              | 0                       | 2                                                                                                    |                                                                                                    |                           |      |
|                                              | 填写资料                    | 完成                                                                                                    |                                                                                                    |                           |      |
| *姓名:                                         | 清输入姓名                   |                                                                                                    |                                                                                                    |                           |      |
| * 证件号:                                       | <b>身份证号 &gt;</b> 请输入证件号 |                                                                                                    |                                                                                                    |                           |      |
| * 手机号:                                       | 清输入手机号                  |                                                                                                    |                                                                                                    |                           |      |
| * 设置密码:                                      | 清输入设置密码                 |                                                                                                    | ø                                                                                                    |                           |      |
| * 确认密码:                                      | 清输入设置密码                 |                                                                                                    | ø                                                                                                    |                           |      |
| * 所在单位:                                      | 清输入所在单位,如证书未注册,         | 填写"无"即可                                                                                                    |                                                                                                    |                           |      |
| * 单位所在区域:                                    | 清选择单位所在区域               |                                                                                                    | ×                                                                                                    |                           |      |
|                                              | ✓ 我已阅读并同意 注册            | 册协议 & 隐私政策                                                                                                    |                                                                                                    |                           |      |
|                                              | 立即注                     | 册                                                                                                    |                                                                                                    |                           |      |
|                                              |                         |                                                                                                    |                                                                                                    |                           |      |

## 2、登录

注册成功后,即可登录学习。专业技术人员在选课中心可 以根据类别选择想要学习的科目,如下图:

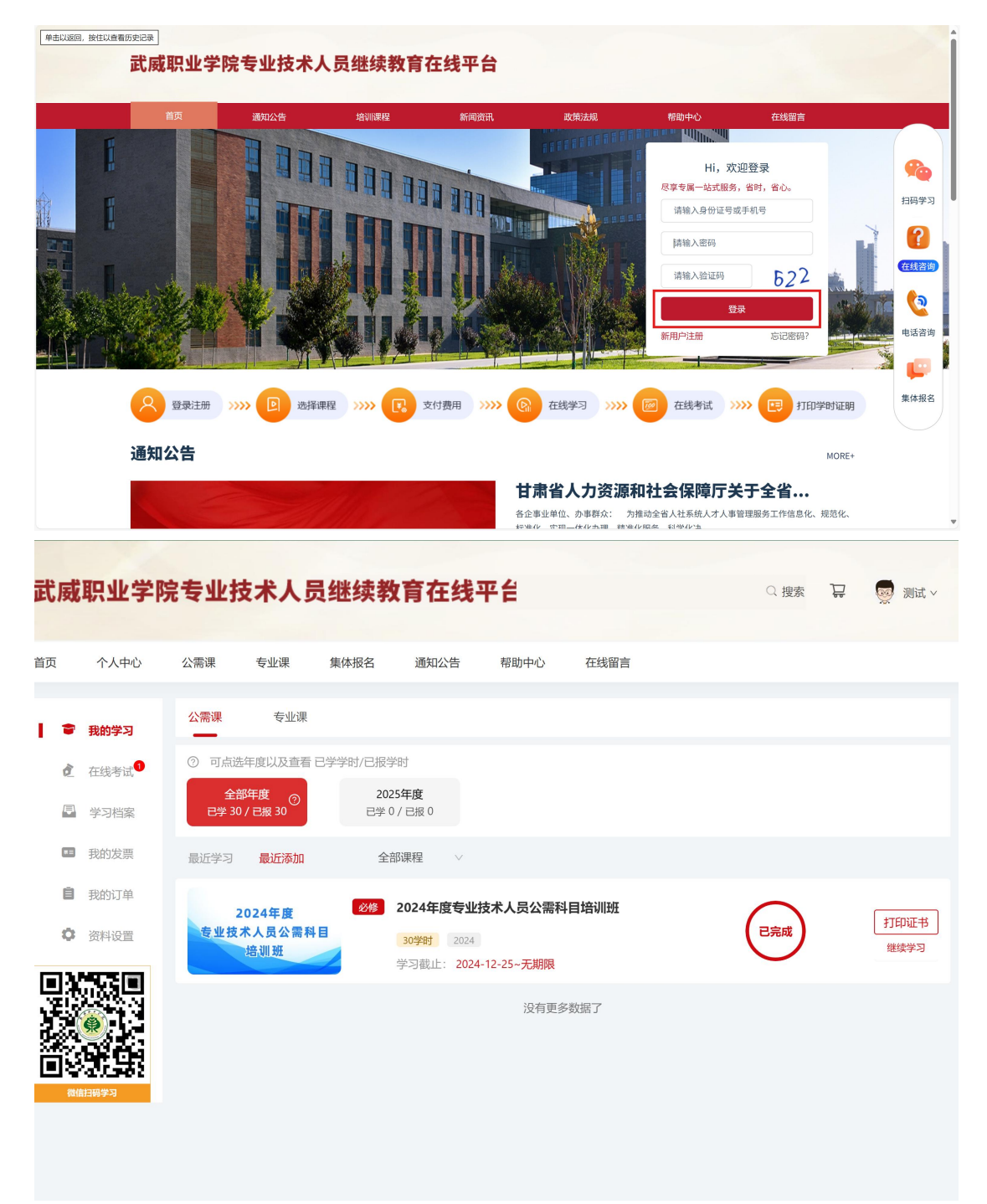

#### 3. 在线缴费

登录成功后进入【选课中心】,可以进入课程详情,直接点击报 名支付,或者点击添加【添加课程】至购物车,最后在购物车进行结 算。

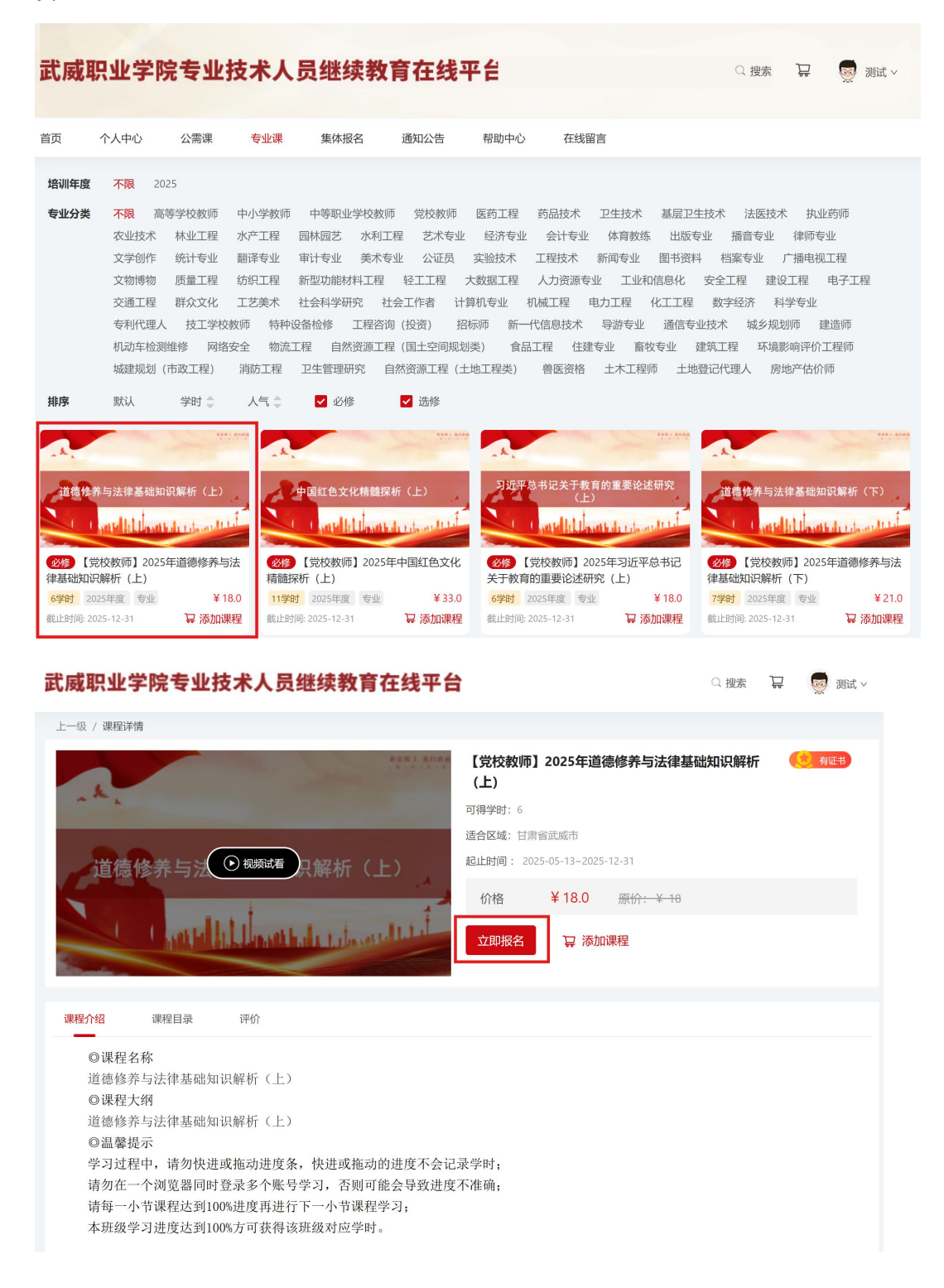

| 武威职                                               | <u>宋业学</u>                                                                                                    | 完专业结                                                                        | 支术人员                                                                | <b>引继续教</b> 了                                                                       | <b>育在线平</b>                         | 台                                                                                            |                                                                                    |                                                                                                    | Q 搜索 🛛 📮                                                                                                  | 👳 测试 ~                                                                       |
|---------------------------------------------------|----------------------------------------------------------------------------------------------------|-----------------------------------------------------------------------------|---------------------------------------------------------------------|-------------------------------------------------------------------------------------|-------------------------------------|----------------------------------------------------------------------------------------------|------------------------------------------------------------------------------------|----------------------------------------------------------------------------------------------------|----------------------------------------------------------------------------------------------------|------------------------------------------------------------------------------|
| f页 ·                                              | 个人中心                                                                                                    | 公需课                                                                         | 专业课                                                                 | 集体报名                                                                                | 通知公告                                | 帮助中心                                                                                         | 在线留言                                                                               |                                                                                                    |                                                                                                    |                                                                              |
| 培训年度<br>专业分类                                      | 不限 20<br>不限 高<br>农业技术<br>文学创作<br>文物博物<br>交通工程<br>专利代理人<br>机动车检测<br>城建规划                                                                                                    | 25<br>等学校教师<br>林业工程<br>统计专业<br>质量工程<br>群众文化<br>、技工学校<br>(市政工程)              | 中小学教师<br>水产工程 匠<br>紡织工程 新<br>工艺美术 社<br>牧师 特种设备<br>安全 物流工程<br>消防工程 I | 中等职业学校教师<br>林园艺 水利工程<br>过一型功能材料工程<br>会科学研究 社结<br>检修 工程咨询<br>自然资源工程<br>生管理研究 自然      |                                     | 医药工程 药<br>经济专业 :<br>实验技术 工 <sup>1</sup><br>数据工程 人<br>机专业 机械<br>师 新─代信<br>(美) 食品工程<br>也工程类) ? | 品技术 卫生技<br>会计专业 体育<br>星技术 新闻专<br>力资源专业 I<br>工程 电力工稿<br>息技术 导游行<br>6 住建专业<br>医资格 土木 | ボ 基层24<br>教练 出版专<br>业 图书资料<br>业和信息化<br>4 化工工程<br>テ业 通信专<br>新牧专业 勇<br>正程师 土地                           | 技术 法医技术 执<br>业 播音专业 律师得<br>档案专业 广播电社<br>安全工程 建设工程<br>数字经济 科学专业<br>比技术 城乡规划师<br>建筑工程 环境影响评价<br>登记代理人 房地产估价 | 业药师<br>与业<br>见工程<br>电子工程<br>建造师<br>工程那师<br>1)师                               |
| 排序                                                | 默认                                                                                                    | 学时 💲                                                                        | 人气 💲                                                                | ☑ 必修                                                                                | ✓ 选修                                |                                                                                              |                                                                                    |                                                                                                    |                                                                                                    |                                                                              |
|                                                   |                                                                                                    |                                                                             |                                                                     |                                                                                     | ACR.I ADDA                          |                                                                                              | - >                                                                                | PER L ACAR                                                                                            | -A.                                                                                                    | FYNLADER                                                                     |
| 道德修养<br>必修<br>【党<br>律基础知识<br>6学时 202<br>截止时间: 202 | 4与法律基础知<br>校教师】2025<br>解析(上)<br>25-12-31                                                                                                    | i识解析(上)                                                                     | ま の 後の に の の の の の の の の の の の の の の の の                            | 311名文化精髓探标<br>党校教师】2025年<br>(上)<br>2025年度 专业<br>2025-12-31                          | fr(上)<br>中国红色文化<br>¥ 33.0<br>足 添加课程 | 3近平总书<br>2009 【党校<br>大于教育的国<br>6学时 2025<br>截止时间: 2025                                        | は关于教育的重要<br>(上)<br>教师】2025年3<br>要论述研究(上)<br>手度 专业<br>-12-31                        | E论述研究<br>近平总书记<br>¥18.0<br>异添加课程                                                                      | 道德伐养与法律基础<br>《经》【党校教师】202<br>律基础知识解析(下)<br>7学时 2025年度 专业<br>截止时间: 2025-12-31                              | 国识解析(下)<br>15年道德修养与法<br>¥21.0<br>♀添加课程                                       |
| 武威取                                               | 添加<br><b>只业学</b>                                                                                                    | 课程)<br>院专业                                                                  | 后, 点<br>: <b>技术人</b>                                                | 〔击购牧<br><b>员继续教</b>                                                                 | 勿车即<br><b><b>汝育在约</b></b>           | 可看到<br><b>评台</b>                                                                             | 到所选                                                                                | 课程                                                                                                    | ♀ 搜索                                                                                                    | <b>H</b>                                                                     |
| 顷                                                 | 个人中心                                                                                                    | 公需课                                                                         | 专业课                                                                 | 集体报名                                                                                | 通知公告                                | 帮助中心                                                                                         | 〉 在线留                                                                              | 言                                                                                                    |                                                                                                    |                                                                              |
| 培训年度<br>专业分类                                      | 不限 2<br>不限 1<br>农业技术<br>文学创博<br>文物博<br>初<br>天型<br>代<br>和<br>代<br>工<br>理<br>机<br>功<br>年<br>位<br>机<br>の<br>二<br>の<br>、<br>の<br>、<br>の<br>、<br>の<br>、<br>の<br>、<br>の<br>、<br>の<br>、<br>の<br>、<br>の<br>、 | 2025<br>高等学校教师<br>林业工程<br>统计专业<br>质量工程<br>群众文化<br>人 技工学<br>测维修 网络<br>(市政工程) | 中小学教师<br>水产工程<br>翻译专业<br>纺织工程<br>工艺美术<br>交教师 特种i<br>各安全 物流.<br>消防工程 | 中等职业学校教<br>园林园艺 水标<br>审计专业 美术<br>新型功能材料工程<br>社会科学研究<br>设备检修 工程<br>口程 自然资源<br>卫生管理研究 | 奴师 党校教川<br>・<br>・<br>・              | <ul> <li></li></ul>                                                                          | 药品技术<br>≥ 会计专业<br>工程技术<br>人力资源 €<br>-(代信息技术<br>品工程 住建:<br>兽医资格                     | 卫生技术<br>体育教练<br>新闻专业<br>上<br>工业和信<br>3.力工程<br>化<br>2.<br>导游专业<br>专业<br>畜牧专<br>全业<br>畜牧专<br>4.<br>大工程师 | 基层卫生技术 法医技<br>出版专业 播音专业<br>计资料 档案专业<br>息化 安全工程 建<br>工工程 数字经济 ;<br>通信专业技术 城乡规<br>业 建筑工程 环境<br>土地登记代理人 厉    | 术 执业药师<br>律师专业<br>广播电视工程<br>设工程 电子工程<br>科学专业<br>以助师 建造师<br>影响评价工程师<br>号地产估价师 |
| 排序                                                | 默认                                                                                                    | 学时 🌲                                                                        | 人气 🌲                                                                | ✔ 必修                                                                                | ✔ 选修                                |                                                                                              |                                                                                    |                                                                                                    |                                                                                                    |                                                                              |
|                                                   |                                                                                                    |                                                                             |                                                                     | -                                                                                   | Page 1                              | ACAR                                                                                         |                                                                                    |                                                                                                    | AL ADRA                                                                                                   |                                                                              |

| 道德修养与法律基础知识解析(上)                | 中国红色文化精髓探析(上)                     | 习近平总书记关于教育的重要论述研究<br>(上)               | 道德修养与法律基础知识解析(下)              |  |  |
|---------------------------------|-----------------------------------|----------------------------------------|-------------------------------|--|--|
| C. Conditilionstates in a state | Controllal losses ale advantation | C. Constitutions de trison de tri      | and hill was de to and the    |  |  |
| 必修 【党校教师】2025年道德修养与法律基础知识解析(上)  | ②修 【党校教师】2025年中国红色文化<br>精髓探析(上)   | 必修 【党校教师】2025年习近平总书记<br>关于教育的重要论述研究(上) | 必修【党校教师】2025年道德修养与法律基础知识解析(下) |  |  |
| 6学时 2025年度 专业 ¥18.0             | 11学时 2025年度 专业 ¥ 33.0             | 6学时 2025年度 专业 ¥18.0                    | 7学时 2025年度 专业 ¥21.0           |  |  |
| 截止时间: 2025-12-31 📮 添加课程         | 截止时间: 2025-12-31 🛛 📮 添加课程         | 截止时间: 2025-12-31 🛛 🐺 添加课程              | 截止时间: 2025-12-31 🛛 📮 添加课程     |  |  |

| 武威职业学院专业技术人员继续教  | 武威职业学院专业技术人员继续教育在线平台 |      |              |  |  |  |  |  |  |  |
|------------------|----------------------|------|--------------|--|--|--|--|--|--|--|
| 首页 > <b>购物</b> 年 |                      |      | 窗 批量制除       |  |  |  |  |  |  |  |
| ▼ 課程             | 报名期限                 | 价格   | 操作           |  |  |  |  |  |  |  |
| ☑                | 2025-12-31           | 0.01 |              |  |  |  |  |  |  |  |
| ✔ 全选 (已选1门)      |                      |      | 合计:¥0.01 去结算 |  |  |  |  |  |  |  |
|                  |                      |      |              |  |  |  |  |  |  |  |
|                  |                      |      |              |  |  |  |  |  |  |  |
|                  |                      |      |              |  |  |  |  |  |  |  |
|                  |                      |      |              |  |  |  |  |  |  |  |

| 武威职业学院专业技术人员继续教育在线平台                                                                         | Q 搜索 🚽 👳 测试 >   |
|----------------------------------------------------------------------------------------------|-----------------|
| 首页 / 商品详情 / <b>订单详情</b>                                                                      |                 |
| <ul> <li>下单用户 编卷在提交订单后46小时内完成支付, 否则订单会自动顺高.</li> <li>测试 622701199311042017</li> </ul>        |                 |
| 订单详情       测试班级-请勿报名【人脸识别】         #14.8.1       2025-12-31       ¥0.01       1学时            | ¥0.01           |
| <b>支付方式</b><br><b>交 文付</b><br>文付<br>文<br>文<br>位<br>定<br>文<br>(<br>文<br>(<br>、<br>)<br>〇 微信支付 |                 |
| ② 订单问题                                                                                       | 付款金额 ¥ 0.01 去支付 |
|                                                                                              |                 |

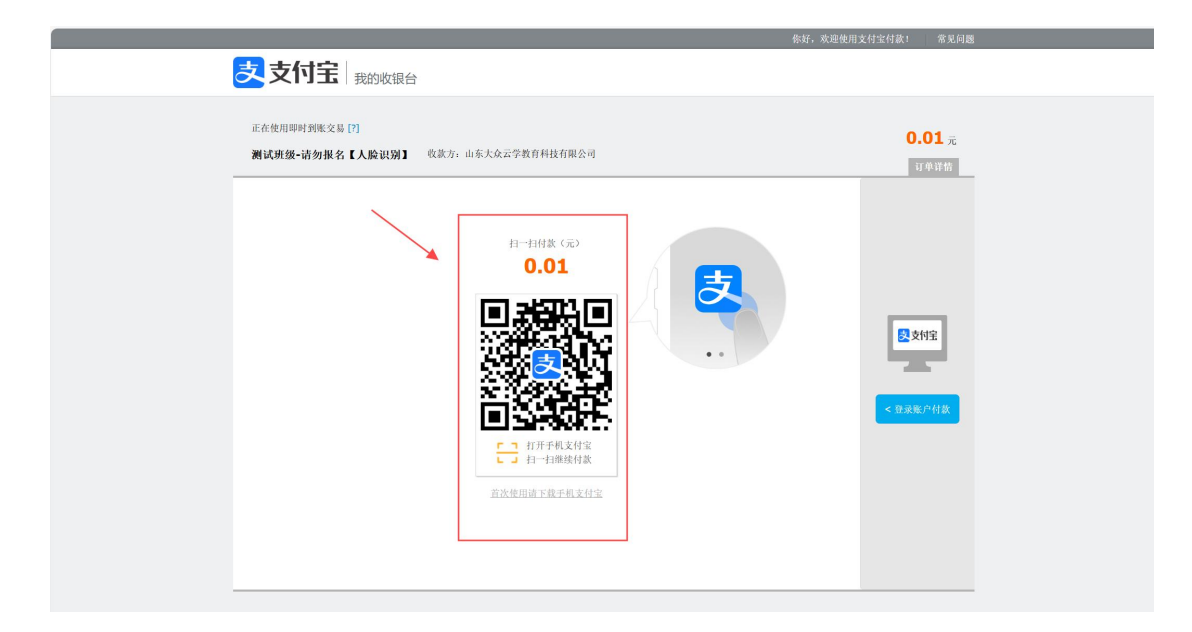

4. 选课学习

## 4.1 继续教育网络学习

登陆后,可以选择自行选择课程进行报名学习,专业技术人员可 以选择公需科目培训及专业科目培训。如图所示:

| 武威职                      | 业学的                | 完专业技                  | 术人           | 员继续教                   | <b>と</b> 育在线平     | Zé                |                  |                                 | Q.搜索 ♀                     | 👼 测试 ~             |
|--------------------------|--------------------|-----------------------|--------------|------------------------|-------------------|-------------------|------------------|---------------------------------|----------------------------|--------------------|
|                          |                    |                       |              |                        |                   |                   |                  |                                 |                            | ~                  |
| 而个                       | 、人由心、              | 公靈運                   | 专业運          | 佳休报名                   | 通知公告              | 却时由心              | 在线留言             |                                 |                            |                    |
|                          | 7.7.0              | 石而床                   | 文工体          | 米仲化口                   | 通州五日              | ካታዳህ ጥ 'ው'        | 1152880          |                                 |                            |                    |
| 培训年度                     | 不限 202             | 25                    |              |                        |                   |                   |                  |                                 |                            |                    |
| 公需分类                     | 不限公常               | 需课                    |              |                        |                   |                   |                  |                                 |                            |                    |
| A Bernard                |                    |                       |              |                        |                   |                   |                  |                                 |                            |                    |
| 如何运                      | 用法治思维利<br>解决矛盾纠    | 和法治方式<br>纷            | 《数字          | 化绿色化协同转雪解读             | 型发展实施指南》          | 更                 | 加突出改革:<br>子精神抓好; | 实效<br>改革落实                      | 《关于推进重点产业<br>增效的若干措前       | 知识产权强链<br>6》解读     |
|                          |                    |                       |              |                        |                   |                   |                  |                                 |                            |                    |
|                          |                    |                       |              | A                      |                   |                   |                  |                                 | _                          |                    |
| 选修 如何这<br>矛盾纠纷           | 医用法治思维             | 和法治方式解决               | 选修指南》        | 《数字化绿色化协<br>解读         | )同转型发展实施          | 选修 更加实<br>抓好改革落实  | 懸出改革实效,<br>€     | 以钉钉子精神                          | 选修 《关于推进重点产<br>增效的若干措施》解读  | 业知识产权强键            |
| 3.5学时 2025               | 5年度 公需             | ¥ 10.5                | 3学时          | 2025年度 公需              | ¥ 9.0             | 3学时 2025年         | F度 公需            | ¥ 9.0                           | 2.5学时 2025年度 公需            | ¥ 7.5              |
| <b>侵名截止: 2025</b>        | -12-31             | ♀ 添加课程                | 报名截止         | <u>:</u> 2025-12-31    | ₩ 添加课程            | 报名截止: 2025        | -12-31           | ₩ 添加课程                          | 报名截止: 2025-12-31           | ♀ 添加课程             |
|                          |                    |                       |              |                        |                   |                   |                  |                                 |                            |                    |
| 推进由你们                    | 民族共同休建             | 公, 13.因发展             |              |                        |                   |                   |                  | · ?                             |                            |                    |
| 1027年1                   | 中华民族大团             |                       | 推进           | 新型城镇化和                 | 区域协调发展            | 坚持"立              | (新标""破四          | 9唯"并举                           | 服务消费:消费升级与经<br>——《关于促进服务消  | 济发展的新动力<br>费高质量发展  |
| 团结进步                     | 表彰大会上的1            | 重要讲话精神                |              | 进一步优化发展                | 空间積局              | 11:3              | 対正定人才 叶リ         | TEX-IF                          | 的意见》解                      | 读                  |
|                          |                    |                       |              |                        |                   |                   |                  |                                 |                            |                    |
| 选修 推进中<br>展中华民族大         | 中华民族共同             | 体建设,巩固发<br>入学习贯彻习…    | 选修进一步        | 推进新型城镇化和<br>优化发展空间格局   | ]区域协调发展,<br>]     | 选修 坚持"的           | 立新标""破四哨<br>ì改革  | 圭"并举,持续                         | 选修 服务消费:消费升<br>新动力——《关于促进服 | 级与经济发展的<br>务消费高质量… |
| 3学时 2025年                | F度 公需              | ¥ 9.0                 | 3学时          | 2025年度 公需              | ¥ 9.0             | 4学时 2025年         | F度 公需            | ¥ 12.0                          | 2.5学时 2025年度 公需            | ¥ 7.               |
| ndex 21E: 2025           | -12-31             | 宴 添加课程                | 报名截止         | <u>:</u> : 2025-12-31  | 夏 添加课程            | 报名截止: 2025        | -12-31           | 夏 添加课程                          | 报名截止: 2025-12-31           | 夏 添加课程             |
| 武威职                      | 业学院                | 完专业技                  | <b>ī</b> 术人  | 员继续教                   | <b>牧育在线</b> 平     | 平台                |                  |                                 | ♀ 搜索   🕁                   | 🡳 )))ii ~          |
| 顷 1                      | 个人中心               | 公需课                   | 专业课          | 集体报名                   | 通知公告              | 帮助中心              | 在线留言             |                                 |                            |                    |
| And a little data or the |                    |                       |              |                        |                   |                   |                  |                                 |                            |                    |
| 培训年度                     | 个限 20              | 125                   |              |                        |                   |                   |                  |                                 |                            |                    |
| 专业分类                     | 不限高                | 等学校教师 「               | 中小学教师        | 中等职业学校教                | 如师 党校教师           | 医药工程 药            | 品技术 ロ            | 生技术 基层卫                         |                            | 药师                 |
|                          | 农业技术               | 体业工程 7.               | いた工程         | 园林园之 水积<br>审计专业 羊术     | 山程 乙木专业           | 全济专业 ·<br>实验技术 工; | 会计专业 14<br>時本 新道 | 予育教练 出版 <sup>。</sup><br>副在山 図书容 | 安业 播音专业 律师专                | 工程                 |
|                          | 文物博物               | 质量工程                  | 5织工程         | 新型功能材料工程               |                   | 、数据工程 人           | 力资源专业            | 工业和信息化                          | 安全工程建设工程                   | 电子工程               |
|                          | 交通工程               | 群众文化                  | C艺美术         | 社会科学研究                 | 社会工作者 计算          | 算机专业 机械           | 工程 电力            | 工程 化工工程                         | 数字经济 科学专业                  |                    |
|                          | 专利代理人              | 、 技工学校教               | 师 特种设        | 路检修 工程浴                | §询(投资) 招称         | 示师 新一代信           | 息技术 导            | 游专业 通信专                         | 业技术 城乡规划师 發                | 遣师                 |
|                          | 机动车检测              | 维修 网络安                | 全 物流工        | 程 自然资源]                | [程 (国土空间规划        | 类) 食品工程           | 星 住建专业           | 畜牧专业                            | 建筑工程 环境影响评价                | C程师                |
|                          | 城建规划(              | (市政工程) ;              | 肖防工程         | 卫生管理研究                 | 自然资源工程(土          | 地工程类) 鲁           | 書医资格 土           | :木工程师 土地                        | 登记代理人 房地产估价                | 师                  |
| 排序                       | 默认                 | 学时 🌲                  | 人气 💲         | ✔ 必修                   | ✔ 选修              |                   |                  |                                 |                            |                    |
|                          | -                  | PERI AD               |              | -                      | FER.L. RORM       |                   | -                | FURL ADDR                       |                            | AND A              |
|                          |                    |                       | .A.          |                        |                   | . k.              |                  |                                 | - K.                       |                    |
| 道德修养                     | 与法律基础知             | 识解析(上)                | 4            | 中国红色文化精髓               | 探析(上)             | 习近平总书             | 记关于教育的<br>(上)    | 重要论述研究                          | 道德修养与法律基础知                 | 识解析(下)             |
|                          | a falli. Lilenati  | alt tales of tall and |              | A Statistic Hall House | that tak out that |                   | a fella Libratha | L Laborer to Labor              | - United hillional         | alt talsortellated |
| <b>必修</b> 【党校<br>律基础知识单  | 交教师】2025<br>碎板 (ト) | 年道德修养与法               | 必修           | 【党校教师】202<br>析 (上)     | 5年中国红色文化          | 必修                | 教师】2025年<br>     | ■习近平总书记<br>(上)                  | 必修【党校教师】2025<br>律基础知识解析(下) | 年道德修养与法            |
| 6学时 2025                 | 年度 专业              | ¥ 18.0                | 11学时         | 2025年度 专业              | ¥ 33.0            | 6学时 2025          | 年度专业             | .ب.)<br>¥ 18.0                  | 7学时 2025年度 专业              | ¥ 21.0             |
|                          |                    | <b>1</b> つ :チャカ2日4日   | 赤白したの中に      |                        |                   |                   |                  |                                 |                            |                    |
| 截止时间: 2025               | 5-12-31            | 每 /62/11以来作主          | #2611716.01s | aj: 2025-12-31         | ₩ 添加课程            | 截止时间: 2025        | -12-31           | ₩ 添加课程                          | 截止时间: 2025-12-31           | 📮 添加课程             |

#### 4.2 课程报班

点击公需课或专业课,选择对应课程,点击【立即报名】,即完成【报班】并进入班级学习页面。如图所示:

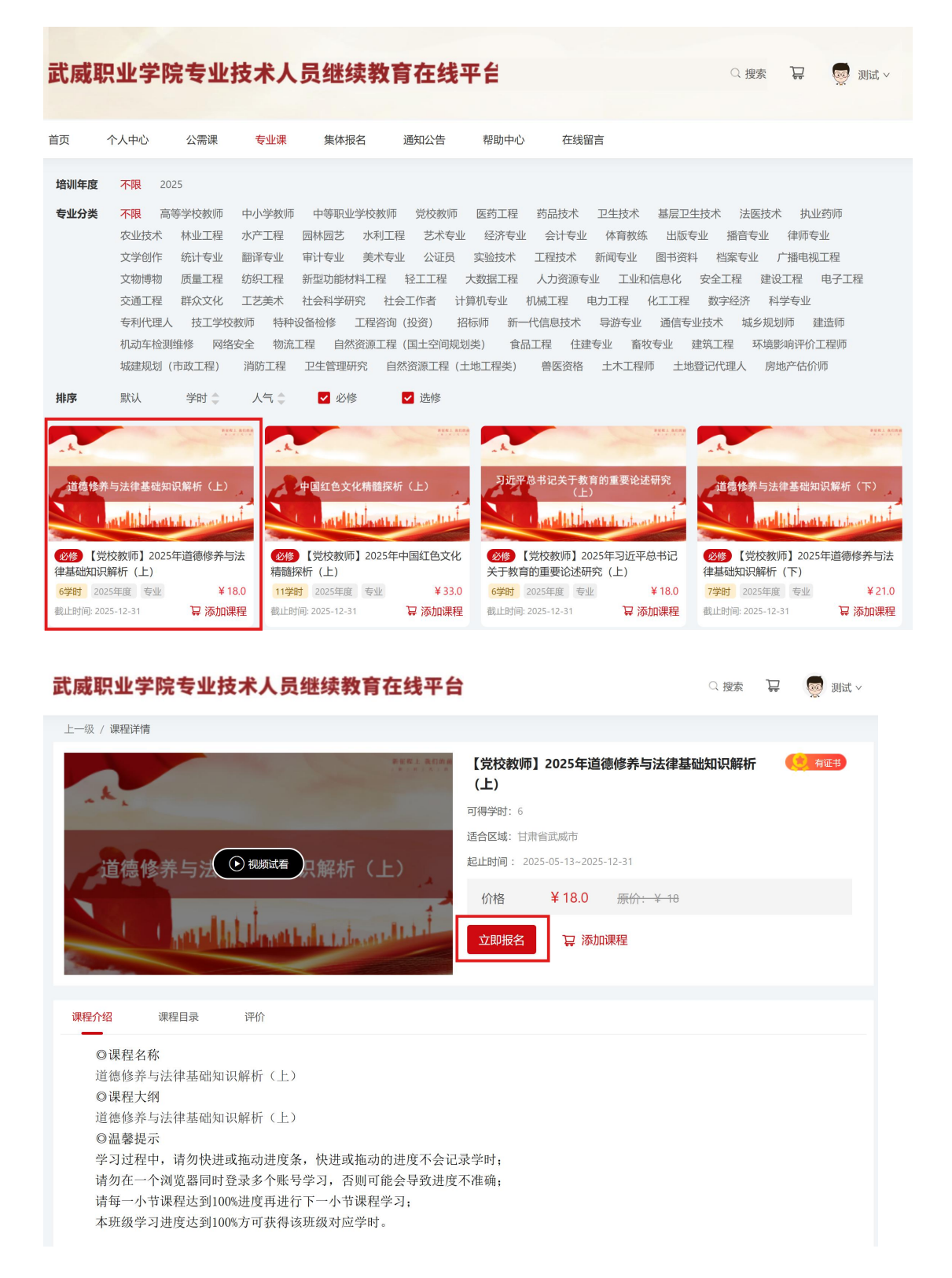

## 4.3 在线学习

在【学习中心】中,点击【开始学习】,进入视频学习页面,班 级所要求的课程都学习完成后,学时将自动对接,可在【我的学习】 中查询。如图所示:

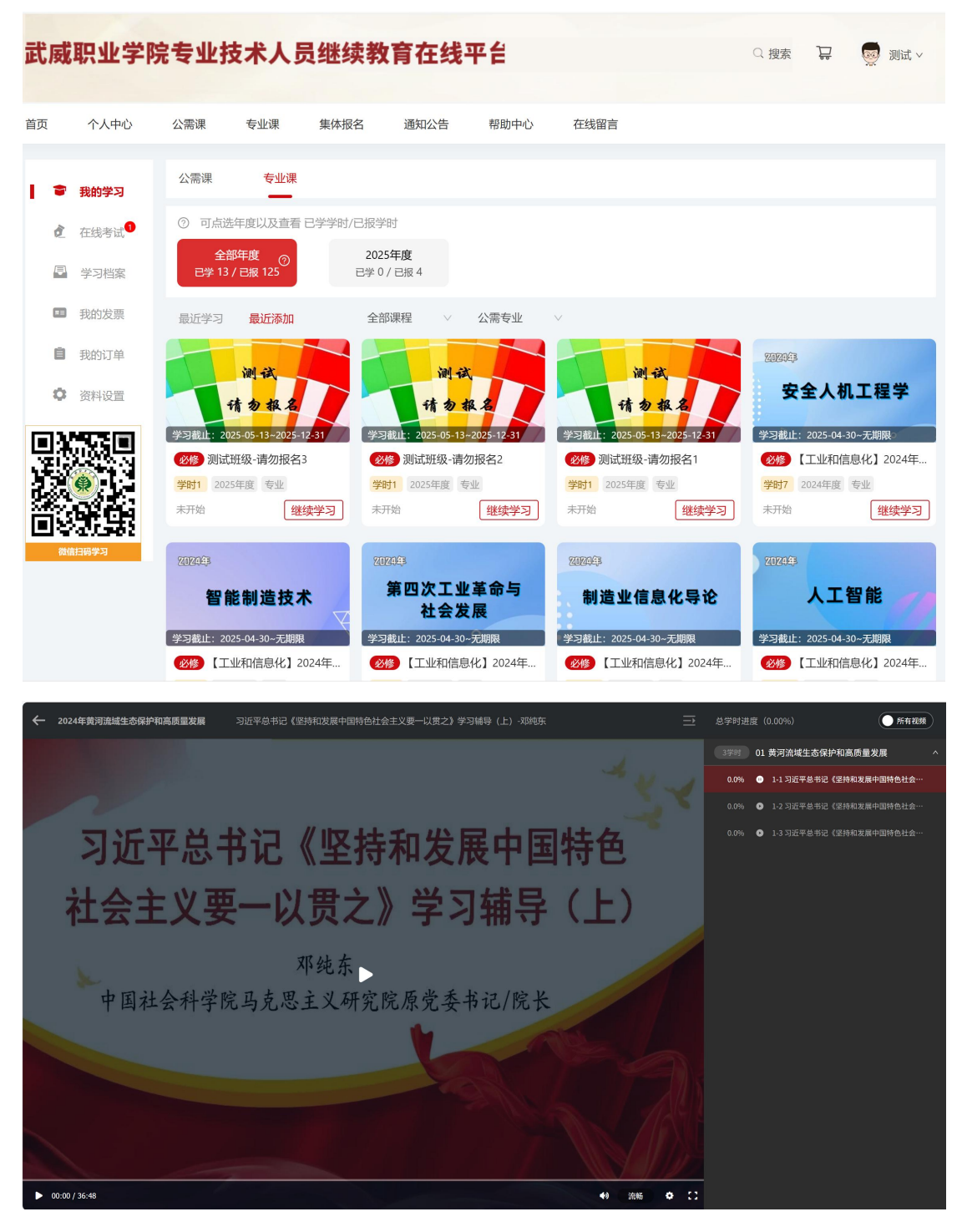

图: 学习课程

# 5. 下载证书

考试通过后可在【学习档案】中查看证书信息,点击操作中的【下载证书】可下载学时证明并自行打印,如下图:

| 武威职业学院专业技术人员继续教育在线平台                                                                                  | Q 搜索           | <b>只</b> 👳 测试 ~ |
|----------------------------------------------------------------------------------------------------|----------------|-----------------|
|                                                                                                    |                |                 |
| 首页 个人中心 公需课 专业课 集体报名 通知公告 帮助中心 在线留言                                                                   |                |                 |
| 會 我的学习                                                                                                |                |                 |
|                                                                                                    |                |                 |
| 2024年度专业技术人员公需科目培训           2024年度           2024年度           登史表木人员公需科目           班           2024年 | 12-25 15:59:10 | 「下载证书」          |
| ■ 我的发票<br>■ 我的发票                                                                                      |                |                 |
| ■ 我的订单                                                                                                |                |                 |
| ✿ 资料设置                                                                                                |                |                 |
|                                                                                                    |                |                 |
|                                                                                                    |                |                 |
|                                                                                                    |                |                 |
|                                                                                                    |                |                 |
|                                                                                                    |                |                 |
|                                                                                                    |                |                 |
|                                                                                                    |                |                 |
|                                                                                                    |                |                 |
| 证书编号: 000002                                                                                          |                |                 |
| 培训证明                                                                                                  |                |                 |
| 2024-12-23                                                                                            |                |                 |
| 姓名 测试 ,性别 男 ,身份证号 622701199311042017                                                                  |                |                 |
| 自 2024-12-23 至 2024-12-25 参加了 【党校教师】2024年党史十二讲 的                                                      |                |                 |
| 学习,共计 5.0 学时,学习期满,成绩合格,准予结业。                                                                          |                |                 |
| W H                                                                                                   |                |                 |
|                                                                                                    |                |                 |
|                                                                                                    |                |                 |
|                                                                                                    |                |                 |
|                                                                                                    |                |                 |

土 下载证书

# 选择具体年度时,可下载年度证书。如下图:

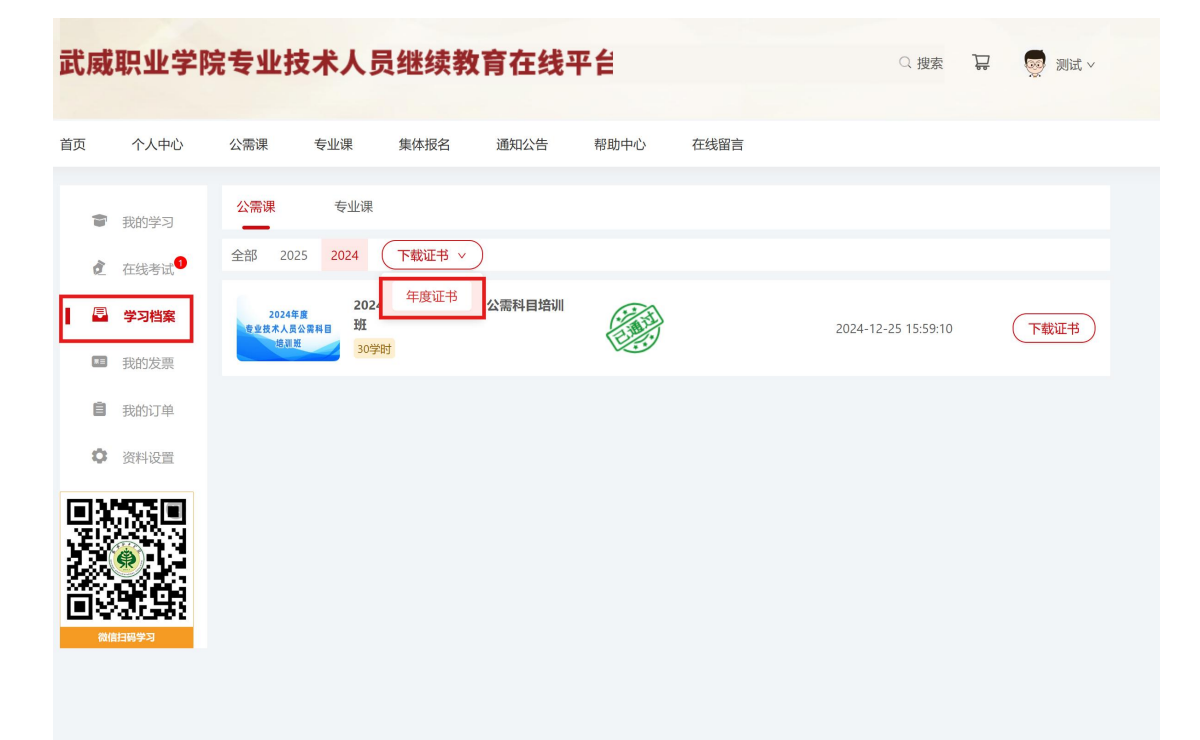

| 並不可     運作共型     身份正     证件号     62270119311042017       工作単位     期式           工作単位     期式           工作単位     公需科目学时           2024     0.0     43.0     43.0       別式研録・酒切投合     5.0          2024年度专业技术人员公需科目培训研 30.0     1.0         2024年度专业技术人员公需科目培训研 30.0          (高等学校教师] 2024年教师演讲与口才实训 2.0 | 並名     測试     車件美型     身份证     匣件 9     622701199311042017       工作单位     測试     第3     -     -     -       「年童     公漏科目学时     专业科目学时     急学时     急学时       2024     0.0     43.0     43.0       「雙枝較师 12024年 岐史十二讲     5.0     -     -       測试 班级 -清勿报名     1.0     -     -       2024年 岐史 + 二讲     5.0     -     -       測试 班级 -清勿报名     1.0     -     -       2024年 岐史 + 二讲     5.0     -     -       2024年 岐史 + 二讲     -     -     -       2024年 岐史 + 山田 宇田 山田 山田 山田 山田 山田 山田 山田 山田 山田 山田 山田 山田 山田                                                                                                    |                                       | 日兩省   | 行专业投                | 不人的                | 〕继续             | 教育培        | 训业书   |  |  |
|----------------------------------------------------------------------------------------------------|----------------------------------------------------------------------------------------------------|---------------------------------------|-------|---------------------|--------------------|-----------------|------------|-------|--|--|
| 工作単位     測式       年度     公需科目学时     专业科目学时     急学时       2024     0.0     43.0     43.0       【党校教师】2024年党史十二讲     5.0       測式班级-请初报名     5.0       測式班级-请初报名     1.0       2024年度专业技术人员公需科目培训班     30.0       【高等学校教师】2024年教师演讲与口才实训     2.0                                                        | 工作单位       測试         年度       公馬科目学时       专业科目学时       息学时         2024       0.0       43.0       43.0         【党校教师】2024年党史十二讲       5.0       5.0         測试班级-请勿报名       5.0         測试班级-请勿报名       5.0         測试班级-请勿报名       1.0         2024年度专业技术人员公需科目培训班       30.0         【高等学校教师】2024年教师演讲与口才实训       2.0                                                                                                    | 姓名 测试 证件类型 身份证 证件号 622701199311042017 |       |                     |                    |                 |            |       |  |  |
| 年度     公需科目学时     专业科目学时     总学时       2024     0.0     43.0     43.0       【党校教师】2024年党史十二讲     5.0       測试班级-请勿报名     5.0       測试班级-请勿报名     1.0       2024年度专业技术人员公需科目培训班     30.0       【高等学校教师】2024年教师演讲与口才实训     2.0                                                                          | 年度         公扁科目学时         专业科目学时         总学时           2024         0.0         43.0         43.0           【党校教师】2024年党史十二讲         5.0         第         5.0           测试班级-请勿报名         5.0         30.0         2024年度专业技术人员公需科目培训班         30.0           2024年度专业技术人员公需科目培训班         30.0         2.0         2.0         2.0                                                                                                    | I                                     | 作单位   | 测试                  |                    |                 |            |       |  |  |
| 2024     0.0     43.0     43.0       【党枝較师】2024年党史十二讲     5.0       測试班级-请初报名     5.0       測试班级-请初报名     1.0       2024年度专业技术人员公需科目培训班     30.0       【高等学校教师】2024年教师演讲与口才实训     2.0                                                                                                    | 2024     0.0     43.0     43.0       【党校教师】2024年党史十二讲     5.0       测试班级-请勿报名     5.0       测试班级-请勿报名     1.0       2024年度专业技术人员公需科目培训班     30.0       【高等学校教师】2024年較师演讲与口才实训     2.0                                                                                                    |                                       | 年度    | 公需和                 | 目学时                | 专业              | 科目学时       | 总学时   |  |  |
| 【党校教师】2024年党史十二讲 5.0<br>测试班级-请勿报名 5.0<br>测试班级-请勿报名 1.0<br>2024年度专业技术人员公需科目培训班 30.0<br>【高等学校教师】2024年教师演讲与口才实训 2.0                                                                                                    | 【党校教师】2024年党史十二讲     5.0       測试班级-请勿报名     5.0       測试班级-请勿报名     1.0       2024年度专业技术人员公需科目培训班     30.0       【高等学校教师】2024年較师演讲与口才实训     2.0                                                                                                    | ź                                     | 2024  | 0.0                 |                    | 43.             | 0          | 43.0  |  |  |
| 測试班級-请勿报名 5.0<br>測试班級-请勿报名 1.0<br>2024年度专业技术人员公常科目培训班 30.0<br>【高等学校教师】2024年教师演讲与ロオ实训 2.0                                                                                                    | 測试班级-请勿报名 5.0<br>測试班级-请勿报名 1.0<br>2024年度专业技术人员公需科目培训班 30.0<br>【高等学校教师】2024年教师演讲与ロオ实训 2.0           「高等学校教师】2024年教师演讲与ロオ实训 2.0                                                                                                    | []                                    | 总校教师】 | 2024年党              | 史十二讲               |                 |            | 5.0   |  |  |
| 測试班級-请勿报名 1.0<br>2024年度专业技术人员公需科目培训班 30.0<br>【高等学校教师】2024年教师演讲与ロオ实训 2.0                                                                                                    | <ul> <li>測试班級-请勿报名</li> <li>1.0</li> <li>2024年度专业技术人员公需科目培训班</li> <li>30.0</li> <li>【高等学校教师】2024年教师演讲与ロオ实训</li> <li>2.0</li> </ul>                                                                                                    | 测证                                    | 式班级-请 | 勿报名                 |                    |                 | 5.0<br>1.0 |       |  |  |
| 2024年度专业技术人员公需补目培训班 30.0<br>【高等学校教师】2024年教师演讲与口才实训 2.0                                                                                                    | 2024年度专业技术人员公需科目培训班 30.0<br>【高等学校教师】2024年教师演讲与ロオ实训 2.0                                                                                                    | 测证                                    | 式班级-请 | 勿报名                 |                    |                 |            |       |  |  |
|                                                                                                    | ○○○○○○○○○○○○○○○○○○○○○○○○○○○○○○○○○○○○                                                                                                    | 202                                   | 24年度专 | 业技术人员:<br>周围1 2024  | 公需科目が              | 培训班<br>₩╘□→     | क्त्रभग    | 30.0  |  |  |
|                                                                                                    | 日本     日本     日本 |                                       |       |                     |                    |                 |            |       |  |  |
| 「「「「「」」」「「「」」」「「」」「「」」」「「」」」「「」」」「「」」                                                                                                    | 1.5 业技术人民由銀行運業称、開房を业技<br>水彩秀成明业资格量に注册可须提供此卡。<br>2.2 ビスコアをも少参え、月間使物質等等等                                                                                                    |                                       |       | 注意事项                |                    | 武威职业学问          | 服业         |       |  |  |
| 本取务成职业资格量记注册时须提供此卡。<br>蓋章: 金子子                                                                                                    | 2世纪1997年1997年1998年1月開始教育等理系                                                                                                    |                                       |       | 1.专业技术人员<br>术职务或职业资 | 申报评定职称、<br>格登记注册时须 | 聘用专业技<br>员提供此卡。 | 盖單:        | 風 本 索 |  |  |

→ 下载证书

6. 个人中心

登陆后,在平台的个人中心内,选择我的学习,可以查看已 报学时及已学学时。如下图:

| 武  |              |      |             |                            |              |                         |            |      |  |            |  |          |
|----|--------------|------|-------------|----------------------------|--------------|-------------------------|------------|------|--|------------|--|----------|
| 首页 |              | 个人中心 | 公需课         | 专业课                        | 集体报名         | 通知公告                    | 帮助中心       | 在线留言 |  |            |  |          |
| F  | •            | 我的学习 | 公需课         | 专业课                        |              |                         |            |      |  |            |  |          |
|    | ð            | 在线考试 | ⑦ 可点选       | 年度以及查看 i                   | 已学学时/已报学     | 时                       |            |      |  |            |  |          |
|    | <del>ļ</del> | 学习档案 | 全部<br>已学 30 | 阵度 <sub>⑦</sub><br>/ 已报 30 | 2025<br>已学 0 | 6年度<br>/ 已报 0           |            |      |  |            |  |          |
|    |              | 我的发票 | 最近学习        | 最近添加                       | 全部           | 源程 >                    |            |      |  |            |  |          |
|    | Ē            | 我的订单 | 2           | 024年度                      | 必修           | 2024年度专业                | 技术人员公需科    | 目培训班 |  | $\bigcirc$ |  | +TCD2T+1 |
|    | ¢            | 资料设置 | 专业技术        | 术人员公需科<br>培训班              |              | 30学时 2024<br>学习截止: 2024 | -12-25~无期限 |      |  | 已完成        |  | 继续学习     |
|    | 日本に対応にいて     |      |             |                            |              |                         | 没有更多       | 数据了  |  |            |  |          |

# 7. 开具发票

平台可以开具付款订单的发票,选择具体订单,填写所需信息,即可开局发票。如下图:

| 武  | 威          | 职业学院 | 完专业  | 技术人                     | <b>灵继续</b> 教 | <b>文育在线</b> | 平台        |       |            | Q 搜  | 索。  | 👳 测试 ~ |
|----|------------|------|------|-------------------------|--------------|-------------|-----------|-------|------------|------|-----|--------|
|    |            |      |      |                         |              |             |           |       |            |      |     |        |
| 首页 | Ĩ          | 个人中心 | 公需课  | 专业课                     | 集体报名         | 通知公告        | 帮助中心      | 在线留言  |            |      |     |        |
|    | ŧ          | 我的学习 | 发票索理 | <b>又</b> 发票             | 列表           |             |           |       |            |      |     | 1 开票须知 |
|    | è          | 在线考试 |      |                         | 1            | 选择订单        |           |       | 2 确定开票     | 震信息  |     |        |
| -  | <i>.</i>   | 学习档案 | 序号   | 订单号                     |              | 商品          |           |       | 支付时间       | 金额   | 状态  | 操作     |
| Ľ  | Ē          | 我的发票 | 1    | jy20250414145           | 92531453     | 【高等学校教师】    | 2024年教师协同 | 同工作务实 | 2025-04-14 | 0.01 | 待申请 | 添加     |
|    | ¢          | 资料设置 | 2    | jy20250106171           | 92633153     | 测试班级-请勿报    | 名         |       | 2025-01-06 | 0.01 | 待申请 | 添加     |
| Ę  | <u>]</u> X |      | 3    | jy20250513162           | 13678453     | 测试班级-请勿报    | 名2,测试班级-请 | 勿报名1, | 2025-05-13 | 0.03 | 待申请 | 添加     |
| ž  |            | ٠    |      |                         |              |             | 没有更多      | 多数据了  |            |      |     |        |
|    | j.         | £9.  | 已选总金 | 额: <mark>0</mark> (可开票) | 总金额: ¥ 0.05  | )           |           |       |            |      |     | 申请发票   |
|    | 徽伯         | 扫码学习 |      |                         |              |             |           |       |            |      |     |        |
|    |            |      |      |                         |              |             |           |       |            |      |     |        |

#### 武威职业学院专业技术人员继续教育在线平台

| 首页         | 个人中心  | 公需课     | 专业课  | 集体报名       | 通知公告  | 帮助中心 | 在线留言    |                 |        |
|------------|-------|---------|------|------------|-------|------|---------|-----------------|--------|
| 1          | 我的学习  | 发票索取    | 发票列  | 表          |       |      |         |                 | 0 开票须知 |
| ð          | 在线考试  |         |      | $\bigcirc$ | 选择订单一 |      |         | 2 确定开票信息        |        |
| Ţ          | 学习档案  | * 收票邮箱: | 填写接  | 收邮箱号       |       |      | * 手机号码: | 填写手机号码          |        |
|            | 我的发票  | 收票地址:   | 收票地  | 址          |       |      |         |                 |        |
| 0          | 资料设置  | *抬头类型:  | 企业   |            |       |      | * 发票类型: | 增值税电子普通发票       |        |
| <u>;</u> ) |       | * 发票抬头: | 请输入  | 单位全称       |       |      | *税号:    | 统一社会信用代码或纳税人识别号 |        |
|            | ۲     | 开户银行:   | 开户银  | 行          |       |      | 开户账号:   | 开户账号            |        |
|            | 高扫码学习 | 注册地址:   | 注册地  | 址          |       |      | 注册电话:   | 注册电话            |        |
|            |       | 发票备注:   | 发票备  | 注          |       |      |         |                 | Ø      |
|            |       | 已选总金额:( | 0.01 |            |       |      |         | 取消              | 确认发票   |

Q.搜索 ♀

👼 测试

常见登录问题解决方法:

忘记密码,解决方案:正确输入注册时填写的身份证号码 以及邮箱地址(或手机号),即可通过验证重置并修改密码,如 下图:

| 武威职业学院专                                                         | 业技术人员继续   | 教育在线 <sup>I</sup>       | 平台                          |                                                                    |                                                              |                                                                                                    |
|-----------------------------------------------------------------|-----------|-------------------------|-----------------------------|--------------------------------------------------------------------|--------------------------------------------------------------|----------------------------------------------------------------------------------------------------|
| <u>نة م</u> قاربي الم                                           |           |                         | 如资讯         政策法             | 規 帮助中・<br>日本 日本 日本 日本 日本 日本 日本 日本 日本 日本 日本 日本 日本 日                 | <ul> <li>Hi, 欢迎登录</li> <li>一站式服务,省时,<br/>身份证号或手机号</li> </ul> | £线留言<br>省心。                                                                                                    |
|                                                                 |           |                         |                             | (1)<br>(1)<br>(1)<br>(1)<br>(1)<br>(1)<br>(1)<br>(1)<br>(1)<br>(1) | (登码<br>(登录<br>册                                              | 970<br>sizana?                                                                                                    |
| <ul><li>     登录注册     シンン     </li><li>     通知公告     </li></ul> | 送择课程 >>>> | 支付费用                    | >>>> @ 在线学习 甘肃省人力 各个事业单位、办书 |                                                                    | ぎば >>>> E 障庁关于全                                              | <ul> <li>打印学时证明</li> <li>MORE+</li> <li>2     <li>2     <li>3     <li>5     <li>4     <li>5     <li>4     <li>5     <li>4     <li>5     <li>4     </li> <li>5     <li>4     </li> <li>5     <li>5     <li>5     </li> <li>5     </li> <li>5     </li> <li>5     </li> <li>5     </li> <li>5     </li> <li>5     </li> <li>5     </li> <li>5     </li> <li>5     </li> <li>5     </li> <li>6     </li> <li>6     </li> <li>6     </li> <li>6     </li> <li>6     </li> <li>6     </li> <li>6     </li> <li>6     </li> <li>6     </li> <li>6     </li> <li>6     </li> <li>6     </li> <li>6     </li> <li>6     </li> <li>7     </li> <li>6     </li> <li>7     </li> <li>8     </li> <li>7     </li> <li>8     </li> <li>7      </li> <li>8     </li> <li>8     </li> <li>8     </li> <li>8     </li> <li>8      </li> <li>9     </li> <li>9     </li> <li>9     </li> <li>9     </li> <li>9     </li> <li>9     </li> <li>9     </li> <li>9     </li> <li>9     </li> <li>10      </li> <li>10      </li> <li>10     </li> <li>10     </li> <li>10     </li> <li>10      </li> <li>10      </li> <li>10      </li> <li>10      </li> <li>10      </li> <li>10      </li> <li>10      </li> <li>10     </li> </li></li></li></li></li></li></li></li></li></li></li></li></li></ul> |
| 武威职业学院专业                                                        | 业技术人员继续转  | 敗育在线平                   | <sup>在</sup> 在              | 小山田 非主体化ルロタ 毛小やイル                                                  | h<br>Q 搜索                                                    | · 登录 注册                                                                                                    |
| 重置登录密码                                                          |           |                         |                             |                                                                    |                                                              |                                                                                                    |
|                                                                 | 0 ——      |                         | 2                           |                                                                    | 3                                                            |                                                                                                    |
|                                                                 | 输入账号      |                         | 修改密码                        | 5                                                                  | 記成                                                           |                                                                                                    |
|                                                                 |           | <ul> <li>请输)</li> </ul> | 、您要找回密码的账号                  |                                                                    |                                                              |                                                                                                    |
|                                                                 |           | * 手机号:                  | 请输入您的手机号                    |                                                                    |                                                              |                                                                                                    |
|                                                                 |           | 验证码:                    | 验证码获取验证码                    |                                                                    |                                                              |                                                                                                    |
|                                                                 |           |                         |                             |                                                                    |                                                              |                                                                                                    |
|                                                                 |           |                         | 下一步                         |                                                                    |                                                              |                                                                                                    |
|                                                                 |           |                         |                             |                                                                    |                                                              |                                                                                                    |
|                                                                 |           |                         |                             |                                                                    |                                                              |                                                                                                    |
|                                                                 |           |                         |                             |                                                                    |                                                              |                                                                                                    |
|                                                                 |           |                         |                             |                                                                    |                                                              |                                                                                                    |